運送会社アカウントにて既にマッチング申請及びマッチング承認されたアカウントが対象となります。

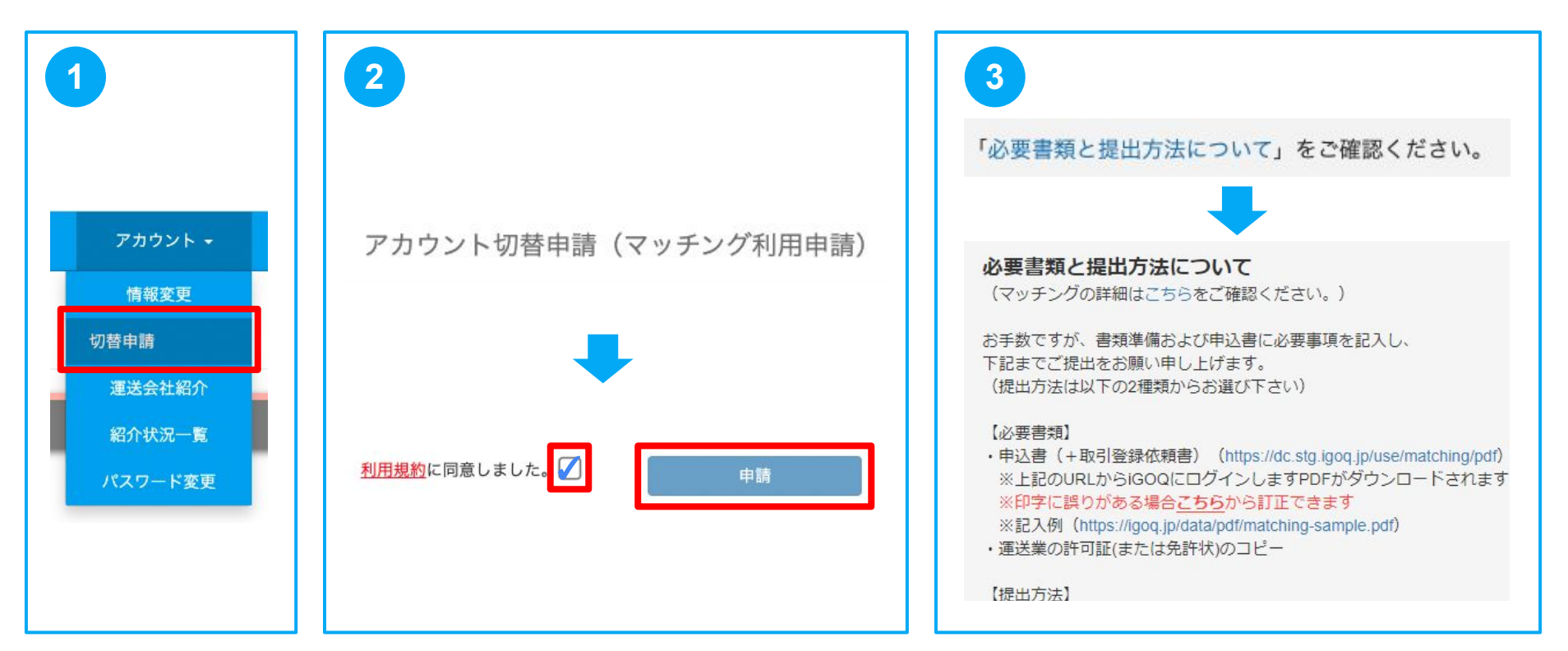

- 1 ログイン後のメニュー内の[アカウント]→[切替申請]を選択します。
- 2 規約を確認の上、同意にチェックし「申請」をクリックします。
- 3 画面内に表示された説明事項を読み、マッチング申請書類を提出します。

## ∵aiGD⊖

切替申請後、承認されると運送会社アカウント⇔依頼主アカウントの切替が可能となります。

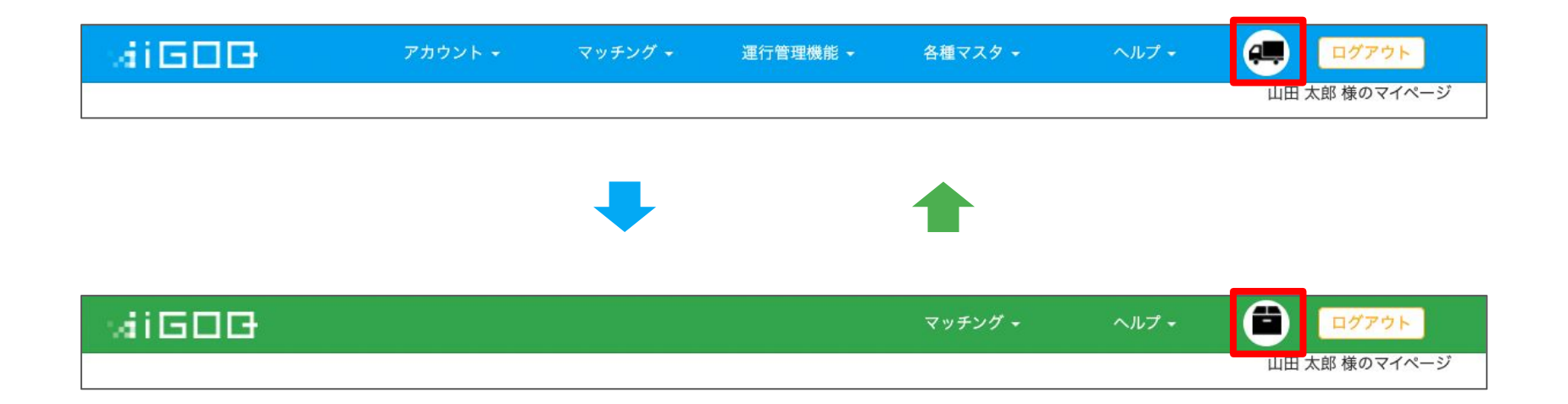

## 依頼主アカウントでの操作方法につきましては切替後[ヘルプ]内のマッチングマニュアルを ご参照下さい。

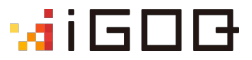